## Anleitung: Einem Meeting beitreten (webex)

## Teilnahme über Computer/Web:

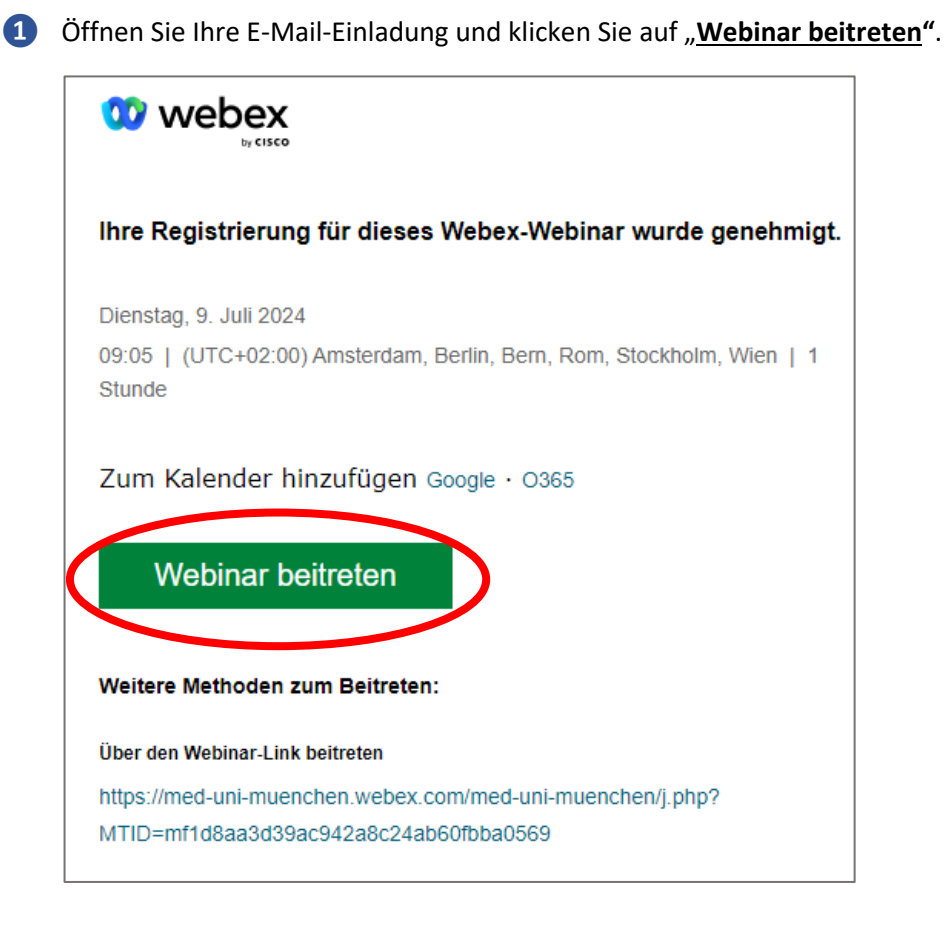

Webex beginnt damit, Sie mit Ihrem Meeting zu verbinden. Ein Browser Fenster wird automatisch geöffnet. Klicken Sie auf <u>"Treten sie über Ihren Browser bei</u>"

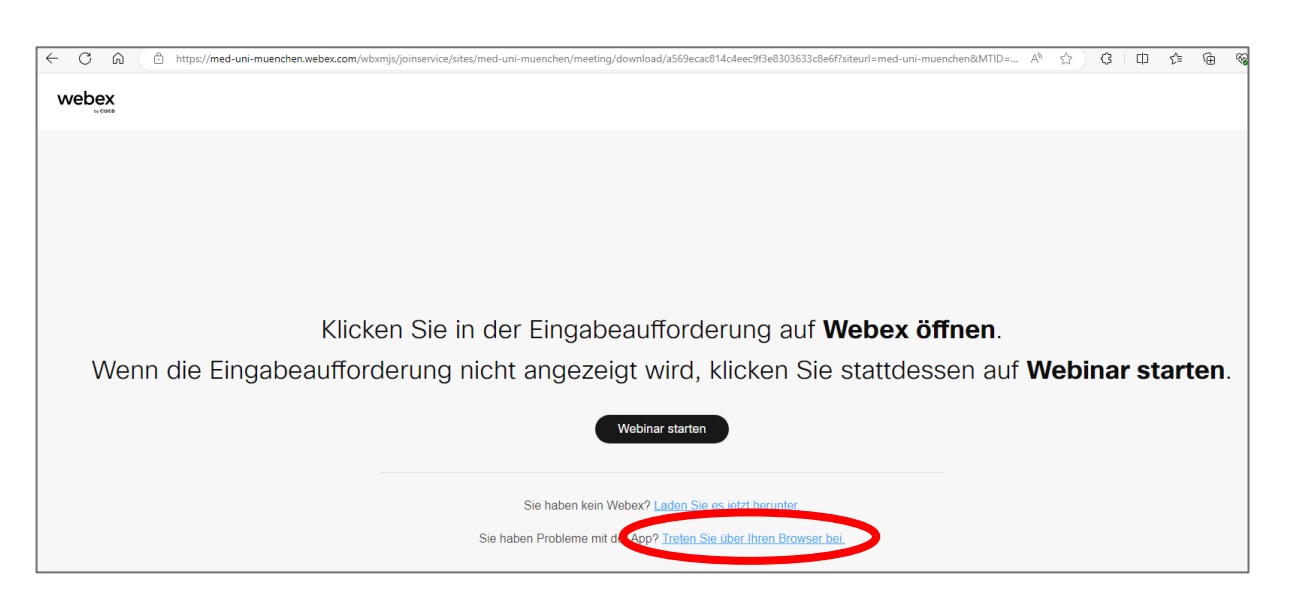

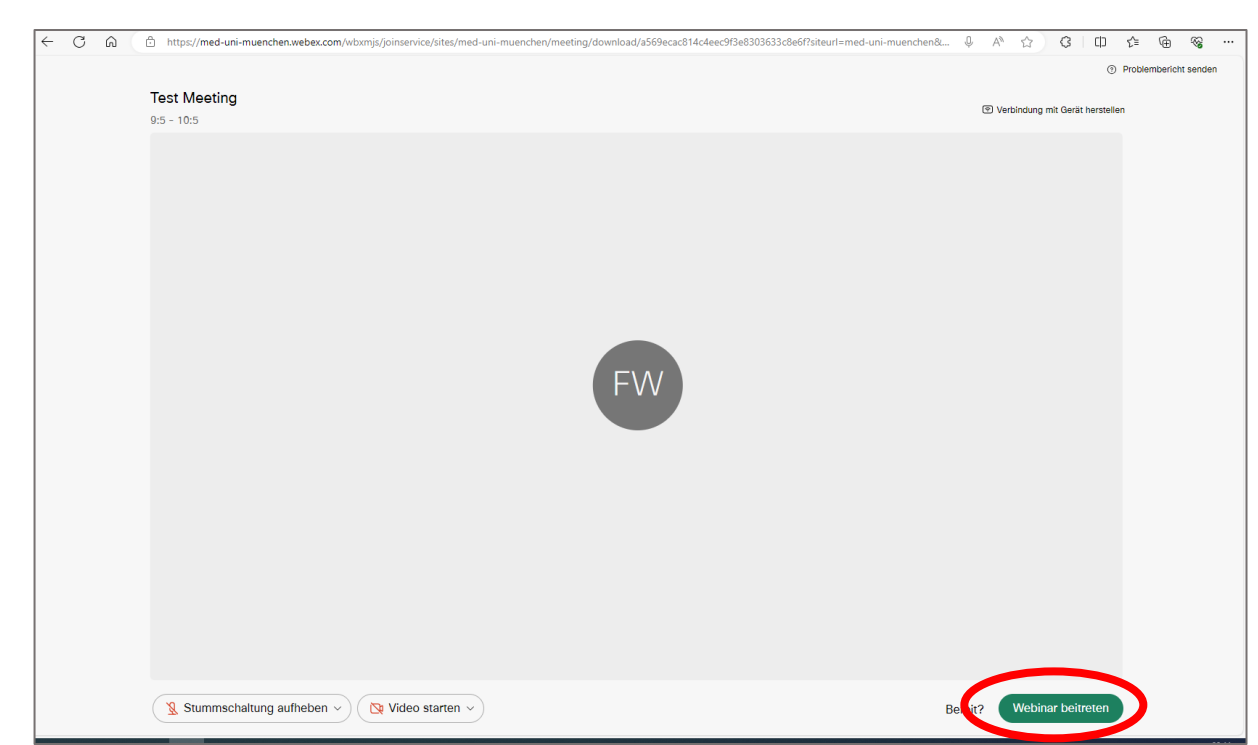

**3** Klicken Sie auf **"<u>Webinar beitreten</u>"**. Sie sind nun im Webinar anwesend.

## Teilnahme über Smartphone:

Gehen Sie dazu in den App-Store von iOS oder Play Store von Android. Geben Sie in die Suchleiste "Webex Meetings" ein und wählen Sie die App "Webex Meetings" aus. Klicken Sie dann auf das Download-Symbol.

|           | Webex Meetings Abbrechen   Webex Meetings Video Conferencing |                                                     |                |
|-----------|--------------------------------------------------------------|-----------------------------------------------------|----------------|
| $\langle$ |                                                              |                                                     |                |
|           | Persönliches Treffen,<br>alle zusammen                       | Übersetzung in mehr als<br>100 Sprachen in Echtzeit | #45 Wirtschaft |
|           |                                                              | <text><text><text></text></text></text>             |                |

2 Die App befindet sich nun auf Ihrem Smartphone. Öffnen Sie Ihre E-Mail-Einladung und klicken Sie auf "<u>Webinar beitreten</u>".

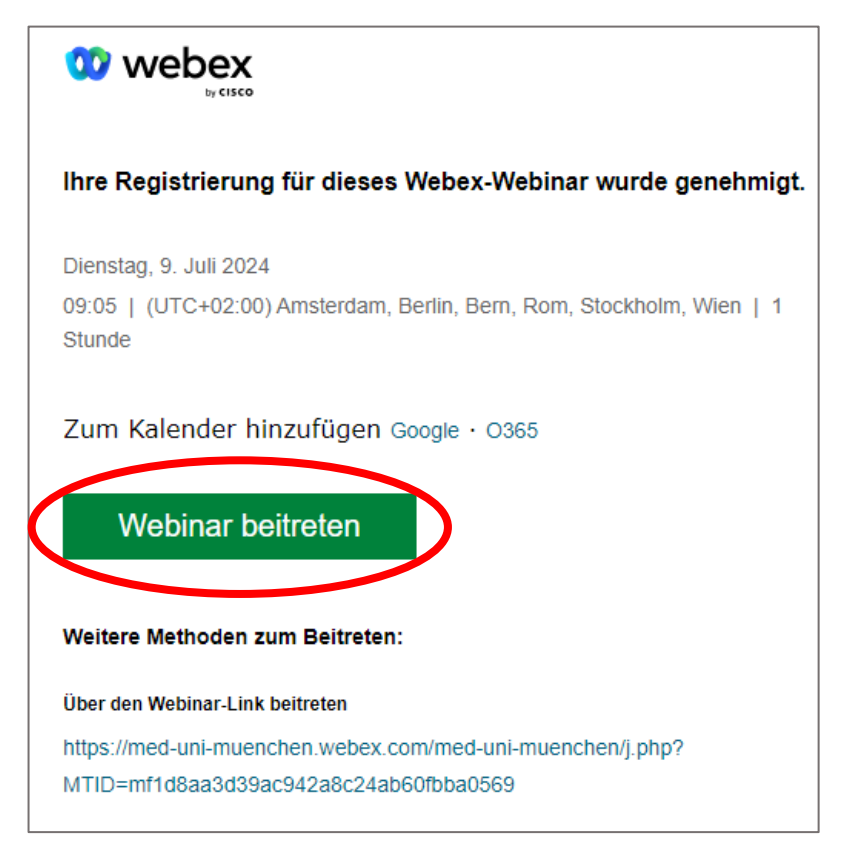

3 Die webex-App wird geöffnet. Geben Sie Ihren Namen und die bei der Registrierung verwendete E-Mail-Adresse ein. Klicken Sie anschließend auf <u>"Weiter</u>"

4 Klicken Sie auf "<u>Webinar beitreten</u>" um ins Meeting zu gelangen.

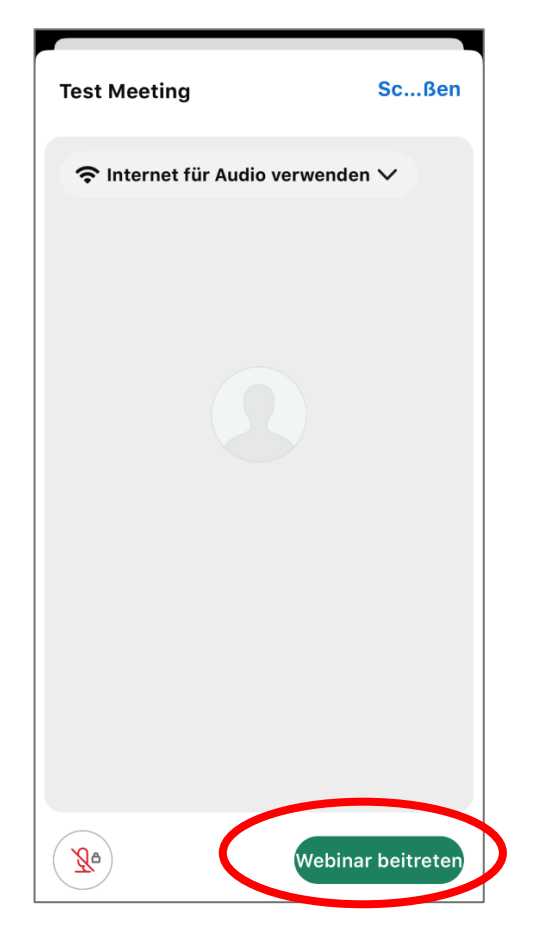